特别说明:因首次启用新系统选课,选课前设置了预览课程, 先熟悉了解开放选课的课程及系统界面的布局,再按规定时 间进行正选。

## 电脑版浏览器网上选课预览操作说明

第一步: 登录教务系统(https://jwxt.wuyiu.edu.cn/jsxsd)

温馨提示: 推荐使用谷歌 Chrome 浏览器以及 360 极速模式。推荐在分辨率 1920\*1080 下使用最佳。

1、输入账号和密码:账号密码与原系统一致,如忘记,可以参考忘记密码流程(本文档最 后面),自行重置。

| ← → C 🛱 jwntwuyluedu.cn/jsssd/ | © ☆ 🛛 😩 :                                                |
|--------------------------------|----------------------------------------------------------|
|                                |                                                          |
|                                | <b>マジロ</b><br>欢迎登录教务系统                                   |
|                                | 请输入账号<br>请输入账码 ∞                                         |
|                                | 应记参码<br><b>立即登录</b>                                      |
| EDUCATION                      | 溫都經示: 推荐使用容配Chrome创成器以及360历速度式。推<br>存在分解率1920*1080下使用最佳。 |
|                                |                                                          |
|                                |                                                          |

第二步:登录成功后,点击"进入选课"如下图:

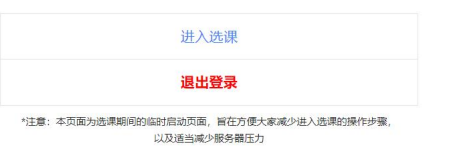

javascript:Logout('/jsxsd');

| 序号 | 学年学期        | 选课名称 选择时间           |                                   |           |  |  |  |  |
|----|-------------|---------------------|-----------------------------------|-----------|--|--|--|--|
| 1  | 2023-2024-2 | 2023-2024-2校选课第一轮选课 | 2023-12-08 00:00~2023-12-09 23:00 | 预览选课 进入选课 |  |  |  |  |

## 点击预览选课,进入下面界面:

学生选课 选课学分情况 公选课选课

|          |     |       |                |     |        |     | 本:            | 学期选课学分/门数要家 | 交及已选情况        |           |              |          |     |              |      |         |
|----------|-----|-------|----------------|-----|--------|-----|---------------|-------------|---------------|-----------|--------------|----------|-----|--------------|------|---------|
|          | 15  | 高总学分  | 必修选课(控制)       |     | 选修选课(控 |     | 课(控制) 本学期计划选课 |             | ¥(控制) 专业内跨年级选 |           | 报选课(控制) 跨专业送 |          | 公选  | 公选课选课(控制)    |      | 8选课(控制) |
|          | 学分  | 门数    | 学分             | 门数  | 学分     | 门数  | 学分            | 门数          | 学分            | 门数        | 学分           | 门数       | 学分  | 门数           | 学分   | 门数      |
| 设置(控制)要求 | 不控制 | 不控制   | 不控制            | 不控制 | 不控制    | 不控制 | 不控制           | 不控制         | 不控制           | 不控制       | 不控制          | 不控制      | 不控制 | 不控制          | 不控制  | 不控制     |
| 已选统计     | 0.0 | 0.0   | 0              | 0   | 0      | 0   | 0             | 0           | 0             | 0         | 0            | 0        | 0   | 0            | 0    | 0       |
|          |     |       |                |     |        |     | 本学期选课公        | 选课素质课程类别学的  | ]/门数要求及已选情况   |           |              |          |     |              |      |         |
|          |     | 人文社科类 | (控制) 自然科学类(控制) |     |        |     | 艺术教育类(控       | (後月)        | 武夷特色类(控制)     | 创新创业类(控制) |              | 思政教育类(控) |     | 6 <b>1</b> ) | 数据智能 | (控制)    |
|          | 学分  | r     | 〕数             | 学分  | 门数     | 学分  | 门影            | 学分          | 门数            | 学分        | 门数           | 学分       | 门数  | 学            | 分    | 门数      |
| 设置(控制)要求 | 不控制 | 1 7   | 「陸制            | 不控制 | 不控制    | 不控制 | 小 不招          | 制不控制        | 不控制           | 不控制       | 不控制          | 不控制      | 不控制 | 制 不          | 控制   | 不控制     |
| 已选统计     | 0   | 0     |                | 0   | 0      | 0   | 0             | 0           | 0             | 0         | 0            | 0        | 0   | 0            |      | 0       |

点击公选课选课,可以看到如下界面:

| 学生选课      |                  |       |               |               |                |      |           | g ×    |
|-----------|------------------|-------|---------------|---------------|----------------|------|-----------|--------|
| 选课学分情况    | 公选课选课            |       |               |               |                |      |           |        |
| 类别 所有课程   | 课程(编号/名称)        |       | 上课教师          | 星期 谜          | 1选择 〇 重調       | C重置  |           | 国 选课规则 |
| 节次 请选择    | 至 请选择 🗌 过滤已满课程   | 🗹 过滤) | 中突课程 🗹 过滤限选课程 |               |                |      |           |        |
| 课程编号      | 课程名              | 学分    | 上课教师          | 上课时间          | 上课地点           | 上课校区 | 剩余容量 时间冲突 | 通选课类别  |
| B94740002 | 3D打印技术           | 1     | 曲立杰           | 5-12周 星期二 5-6 | 瑞檯11-109(智慧教室) | 主校区  | 60        | 自然科学类  |
| B90060009 | 《共产党宣言》导读(尔雅网络   | 1     |               |               |                | 主校区  | 300       | 思政教育美  |
| B90010055 | 《诗经》导读 (尔雅网络课)   | 1.5   |               |               |                | 主校区  | 300       | 武夷特色关  |
| B90010066 | 万里茶路(网络课+线下)     | 1.5   | 赵鹏升           | 2-13周 星期二 5-6 | 同文7-203(智慧教室)  | 主校区  | 59        | 武夷特色类  |
| B90010060 | 中医运动疗法易筋经(尔雅网络   | 1.5   |               |               |                | 主校区  | 300       | 武夷特色类  |
| B90010070 | 中华传统文化之文学瑰宝(尔雅   | 1.5   |               |               |                | 主校区  | 300       | 武夷特色类  |
| B90060008 | 中华民族精神 (尔雅网络课)   | 1     |               |               |                | 主校区  | 300       | 思政教育类  |
| B90010040 | 中华诗词之美 (尔雅网络课)   | 1.5   |               |               |                | 主校区  | 300       | 武夷特色类  |
| B94420016 | 中国传统文化选讲         | 1     | 付来侠           | 5-12周 星期二 5-6 | 瑞樟11-402(智慧教室) | 主校区  | 60        | 人文社科类  |
| B93360010 | 中国共产党史           | 1     | 代荣            | 5-12周 星期二 5-6 | 瑞樟11-103(智慧教室) | 主校区  | 60        | 思政教育美  |
| B90020010 | 中国古代礼仪文明 (尔雅网络课) | 1     |               |               |                | 主校区  | 300       | 人文社科类  |
| B90030031 | 中国古典舞与乐舞文化(尔雅网   | 2     |               |               |                | 主校区  | 300       | 艺术教育类  |
| B90030030 | 中国古建筑欣赏与设计(尔雅网   | 2     |               |               |                | 主校区  | 300       | 艺术教育类  |
| B94520018 | 中国汉服文化           | 1     | 宋伟            | 5-12周 星期二 7-8 | 瑞樟11-102(智慧教室) | 主校区  | 70        | 人文社科类  |
| B90060007 | 中国近代人物研究 (尔雅网络课) | 1     |               |               |                | 主校区  | 300       | 思政教育关  |

当前显示 1 到 15 条, 共 112 条记录 首页 上一页 1 2 3 4 5 下一页 末页

即可预览所有选课

# 电脑版浏览器网上选课正选操作说明

第一步: 登录教务系统(https://jwxt.wuyiu.edu.cn/jsxsd)

温馨提示: 推荐使用谷歌 Chrome 浏览器以及 360 极速模式。推荐在分辨率 1920\*1080 下使 用最佳。

2、输入账号和密码:账号密码与原系统一致,如忘记,可以参考忘记密码流程(本文档最后面),自行重置。

| ← → ○ ==  wxt.wuyluedu.cn/isssd/ |                                                         | ∞ ☆ <b>□</b> ≗ : |
|----------------------------------|---------------------------------------------------------|------------------|
| WIM ENTYESTY                     | a.e.                                                    |                  |
|                                  | 欢迎登录教务系统                                                |                  |
|                                  | 溝卻入账号                                                   |                  |
|                                  | (清給人宏码 ∞)<br>忘記金码<br>立即登录                               |                  |
| EDUCATION                        | 温馨提示:推荐使用设置Chromo的运程以及366股速度式。推<br>存在分钟率1920°1800下使用最佳。 |                  |
|                                  |                                                         |                  |

#### 第二步:登录成功后,点击"进入选课"如下图:

|      | 进入选课                                             |
|------|--------------------------------------------------|
|      | 退出登录                                             |
| *注意: | 本页面为选课期间的临时启动页面,旨在方便大家减少进入选课的操作步骤<br>以及适当减少服务器压力 |

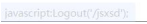

| 序号 | 学年学期        | 选课名称                | 选课时间                              | 操作   |
|----|-------------|---------------------|-----------------------------------|------|
| 1  | 2023-2024-2 | 2023-2024-2选课-2023级 | 2023-12-08 00:00~2023-12-10 23:00 | 进入选课 |

#### 点击进入选课,进入下面界面:

| 🛱 2021-20              | 022-2春季 | 学期设 | 选课  |     |        |     |        |        |           |           |            |        |        |     |            |              |               |
|------------------------|---------|-----|-----|-----|--------|-----|--------|--------|-----------|-----------|------------|--------|--------|-----|------------|--------------|---------------|
| 授课信息                   | 默认模式    |     |     |     |        |     |        | ■ 必修 📕 | 限选 📕 任选   | ■ 公选 ■ 其它 | 选课         | 论次     |        |     | C 切换选课辑    | 次 ()         | 安全退出选课        |
| 节次                     | 星期一     | -   | 星期二 |     | 星期三    | 星期四 |        | 星期五    | 星期六       | 星期日       | 望送         | 课名称    |        |     |            | 2023-2024    | 1-2选课-2023约   |
| <b>第一大节</b><br>(1、2小节) |         |     |     |     |        |     |        |        |           |           | <u>③</u> 逆 | 课时间    |        |     | 2023-12-08 | 8 00:00 ~ 20 | 23-12-10 23:0 |
| 第二大节<br>(3、4小节)        |         |     |     |     |        |     |        |        |           |           | 0 在        | 天开始时间段 |        |     |            |              | 不控制           |
| <b>第三大节</b><br>(5、6小节) |         |     |     |     |        |     |        |        |           |           | ◎ 逆        | 课阶段    |        |     |            |              |               |
| 第四大节<br>(7、8小节)        |         |     |     |     |        |     |        |        |           |           | 本          | 欠选课共选了 |        |     |            |              |               |
| 第五大节<br>(9、10小节)       |         |     |     |     |        |     |        |        |           |           | 0          | .0 学分  |        |     |            |              |               |
| 备注                     |         |     |     |     |        |     |        |        |           |           | e          | □刷新    |        | -   |            |              |               |
|                        |         |     |     |     | 收      | E 🔺 |        |        |           |           |            |        |        |     |            |              |               |
| 选课学分情况                 | 公选课选    | 果   |     |     |        |     |        |        |           |           |            |        |        |     | ⊠ 选课       | 结果           | 〕选课/退选日初      |
|                        |         |     |     |     |        |     |        | 本学期    | 周选课学分/门数要 | 求及已选情况    |            |        |        |     |            |              |               |
|                        |         | 最高  | 总学分 | 必修进 | ఓ课(控制) | 选修进 | 皆课(控制) | 本学     | 期计划选课(控制) | 专业内跨      | 年级选课(控制    | ) 跨专业  | 达课(控制) | 公选课 | 选课(控制)     | 辅修证          | 选课(控制)        |
|                        | 学       | 分   | 门数  | 学分  | 门数     | 学分  | 门数     | 学分     | 门数        | 学分        | 门数         | 学分     | 门数     | 学分  | 门数         | 学分           | 门数            |
| 设置(控制)要求               | 求 不     | 空制  | 不控制 | 不控制 | 不控制    | 不控制 | 不控制    | 不控制    | 不控制       | 不控制       | 不控制        | 不控制    | 不控制    | 不控制 | 不控制        | 不控制          | 不控制           |

# <u>点击收起</u>,公选课选课,即可进行选课(因每个电脑分辨率设置不同,如不点击收起,有可能看不全开放的课程,故需点击"点击收起"再进行选课)

| 🛱 2021-2               | 022-2春季 | 学期记 | 志课  |     |        |     |        |        |           |           |        |        |          |     |                |              |                |
|------------------------|---------|-----|-----|-----|--------|-----|--------|--------|-----------|-----------|--------|--------|----------|-----|----------------|--------------|----------------|
| 授课信息                   | 默认模式    |     |     |     |        |     |        | ■ 必修 ■ | 限选 📕 任选   | ■ 公选 ■ 其它 | 选      | 课轮次    |          |     | C 切换选课辑        | 砂水 じょ        | 安全退出选课         |
| 节次                     | 星期一     |     | 星期二 |     | 星期三    | 星期四 | ]      | 星期五    | 星期六       | 星期日       | 9      | 选课名称   |          |     |                | 2023-2024    | -2选课-2023级     |
| <b>第一大节</b><br>(1、2小节) |         |     |     |     |        |     |        |        |           |           | 0      | 选课时间   |          |     | 2023-12-08     | 8 00:00 ~ 20 | 23-12-10 23:00 |
| 第二大节<br>(3、4小节)        |         |     |     |     |        |     |        |        |           |           | Ø      | 每天开始时间 | 段        |     |                |              | 不控制            |
| 第三大节<br>(5、6小节)        |         |     |     |     |        |     |        |        |           |           | 0      | 选课阶段   |          |     |                |              |                |
| 第四大节<br>(7、8小节)        |         |     |     |     |        |     |        |        |           |           |        | 本次选课共进 | 7        |     |                |              |                |
| 第五大节<br>(9、10小节)       |         |     |     |     |        |     |        |        |           |           |        | 0.0 学  | 3        |     |                |              |                |
| 备注                     |         |     |     |     |        |     |        |        |           |           |        | ○刷新    |          |     |                |              | and the second |
|                        |         |     |     |     | 收      | 起▲  |        |        |           |           |        |        |          |     |                |              |                |
| 选课学分情况                 | 公选课选调   | ą   |     |     |        |     |        |        |           |           |        |        |          |     | 区 选课           | 結果           | 〕选课/退选日志       |
|                        |         |     |     |     |        |     |        | 本学規    | 朋选课学分/门数要 | 求及已选情况    |        |        |          |     |                |              |                |
|                        |         | 最高  | 总学分 | 必修道 | 专课(控制) | 选修进 | 专课(控制) | 本学期    | 期计划选课(控制) | 专业内跨线     | 手级选课(搭 | 謝) 2   | 专业选课(控制) | 公选调 | <b>提进课(控制)</b> | 辅修进          | 选课(控制)         |
|                        | 学分      | }   | 门数  | 学分  | 门数     | 学分  | 门数     | 学分     | 门数        | 学分        | 门数     | 学分     | 门数       | 学分  | 门数             | 学分           | 门数             |
| 设置(控制)要                | 球 不持    | 制   | 不控制 | 不控制 | 不控制    | 不控制 | 不控制    | 不控制    | 不控制       | 不控制       | 不控制    | 不控     | 制 不控制    | 不控制 | 不控制            | 不控制          | 不控制            |

| 🛱 2021-20 | 22-2春季学期选课   |        |      |               |                |          |          |       |         |         |                 |
|-----------|--------------|--------|------|---------------|----------------|----------|----------|-------|---------|---------|-----------------|
| 授课信息      | 默认模式         |        |      | ■必修           | 限选 📕 任选 📕 公选 🛛 | 其它       | 选课轮次     |       |         | ○切换选课轮次 | ○ 安全退出选课        |
| 节次        | 星期一   星期     | =      | 星期三  | 星期四   星期五     | 星期六 星期日        | Е        | 2 选课     | 名称    |         | 2023    | -2024-2选课-2023级 |
|           |              |        | 展开   | *             |                |          |          |       |         |         |                 |
| 选课学分情况    | 公选课选课        |        |      |               |                |          |          |       |         | ☑ 选课结果  | □ 选课/退选日志       |
| 通选课类别 所   | 有课程 课程(      | 偏号/名称) |      | 上课教师          | 星期请选择          | <u>₿</u> | 节次请      | 选择至证  | 載择 Q 査询 | C重置     | 🛛 选课规则          |
| □ 过滤已满课稿  | 🛛 🗹 过滤冲突课程 🛛 | 过滤限选课  | 程    |               |                |          |          |       |         |         |                 |
| 课程编号      | 课程名称         | 学分     | 上课教师 | 上课时间          | 上课地点           | 上课校区     | Σ        | 剩余容量  | 时间冲突    | 通选课类别   | 操作              |
| B94740002 | 3D打印技术       | 1      | 曲立杰  | 5-12周 星期二 5-6 | 瑞樟11-109(智慧教室) | 主校区      |          | 60    |         | 自然科学类   | 选课              |
| B90060009 | 《共产党宣言》导读…   | 1      |      |               |                | 主校区      |          | 300   |         | 思政教育类   | 选课              |
| B90010055 | 《诗经》导读(尔雅…   | 1.5    |      |               |                | 主校区      |          | 300   |         | 武夷特色类   | 选课              |
| B90010066 | 万里茶路 (网络课+线  | . 1.5  | 赵鹏升  | 2-13周 星期二 5-6 | 同文7-203(智慧教室)  | 主校区      |          | 60    |         | 武夷特色类   | 选课              |
| B90010060 | 中医运动疗法易筋经.   | . 1.5  |      |               |                | 主校区      |          | 300   |         | 武夷特色类   | 选课              |
| B90010070 | 中华传统文化之文学    | 1.5    |      |               |                | 主校区      |          | 300   |         | 武夷特色类   | 选课              |
| B90060008 | 中华民族精神(尔雅    | 1      |      |               |                | 主校区      |          | 300   |         | 思政教育类   | 选课              |
| B90010040 | 中华诗词之美 (尔雅   | 1.5    |      |               |                | 主校区      |          | 300   |         | 武夷特色类   | 选课              |
|           |              |        |      |               | 当前显            | 显示1到10   | 条, 共112条 | 记录 首页 | 上一页 1   | 2 3 4 5 | 下一页  末页         |

#### 第二步:选课、退选课

#### 1、以"公选课选课"为例

点击"<mark>公选课选课</mark>"按钮,进入到选课页面。 在选课页面点击课程后面的"选课"按钮,点击"确认"按钮完成选课操作。如下图:

| 2021-202  | 22-2春季学期选课                |        |      |                     |               |           |               |          |          |
|-----------|---------------------------|--------|------|---------------------|---------------|-----------|---------------|----------|----------|
| 授课信息      | 默认模式                      |        |      | ■ 必修 ■              | 限选 📕 任选 📕 公选  | ■ 其它   选课 | 轮次            | ○ 切换选课轮次 | ○ 安全退出选课 |
| 节次        | 星期一   星期                  | =      | 星期三  | 2023-2024-2选课-2023  |               |           |               |          |          |
|           |                           |        | 展开   | •                   |               |           |               |          |          |
| 选课学分情况    | 公选课选课                     |        |      |                     |               |           |               | ☑ 选课结果   | □ 选课/退选日 |
| 通选课类别 所有  | 有课程 课程(約                  | 扁号/名称) |      | 上课教师                | 星期请选          | 译 节次      | 请选择 至 请选择 Q 查 |          | 🖪 选课规则   |
| □ 过滤已满课程  | ☑ 过滤冲突课程 ☑ i              | 寸滤限选课  | 程    | 48 -                |               | ×         |               |          |          |
| 课程编号      | 课程名称                      | 学分     | 上课教师 | 提示<br>-             | 冬水前油和白地物)     | ~         | 剩余容量 时间冲突     | 通选课类别    | 操作       |
| B94740002 | 3D打印技术                    | 1      | 曲立杰  | 102/11. 10/0486/029 | ≠             |           | 60            | 自然科学类    | 选课       |
| B90060009 | 《共产党宣言》导读…                | 1      |      |                     | 取消            | 铺认        | 300           | 思政教育类    | 选课       |
| B90010055 | 《诗经》导读(尔雅…                | 1.5    |      |                     |               | 主校区       | 300           | 武夷特色类    | 选课       |
| B90010066 | 万里茶路 (网络课+线               | 1.5    | 赵鹏升  | 2-13周 星期二 5-6       | 同文7-203(智慧教室) | 主校区       | 60            | 武夷特色类    | 选课       |
| B90010060 | 中医运动疗法易筋经                 | . 1.5  |      |                     |               | 主校区       | 300           | 武夷特色类    | 选课       |
| B90010070 | 中华传统文化之文学                 | 1.5    |      |                     |               | 主校区       | 300           | 武夷特色类    | 选课       |
|           | 山化民族精油 (尔雅                | 1      |      |                     |               | 主校区       | 300           | 思政教育类    | 选课       |
| B90060008 | 1-1-1-000/0151-1- (x3-01E |        |      |                     |               |           |               |          |          |

#### 2、退课

在选课页面下方点击"选课结果"按钮,对所选课程可以进行"退选"操作。如下图:

| 授课信息                                                                                               | 默认模式         |        |      |       | ■必修 ■     | 限选 📕 任选   | ■ 公选 ■ | 其它   | 选课车 | 论次    |         | ○ 切换选课轮次        | ()安全退出选; |
|----------------------------------------------------------------------------------------------------|--------------|--------|------|-------|-----------|-----------|--------|------|-----|-------|---------|-----------------|----------|
| 节次         星期一         星期三         星期四         星期五         星期五         星期日         10         选课名称 |              |        |      |       |           |           |        |      |     |       | 202     | 3-2024-2选课-2023 |          |
|                                                                                                    |              |        | 展开 🔻 |       |           |           |        |      |     |       |         |                 |          |
| 起课学分情况                                                                                             | 公选课选课        |        |      |       |           |           |        |      |     |       |         | ☑ 选课结果          | □ 选课/退选日 |
| 随课类别 所有                                                                                            | 有课程 课程(编     | 嗣子/名称) |      | 上课教师  |           | 星期        | 请选择-   |      | 节次  | 请选择 至 | 请选择 Q ī |                 |          |
| 〕过滤已满课程                                                                                            | ☑ 过滤冲突课程 🗹 订 | 过滤限选课  | 程    |       |           |           |        |      |     |       |         |                 |          |
| 课程编号                                                                                               | 课程名称         | 学分     | 上课教师 | 上课时   | 间         | 上课地点      |        | 上课校区 | 5   | 剩余容   | 量时间冲突   | 通选课类别           | 操作       |
| B94740002                                                                                          | 3D打印技术       | 1      | 曲立杰  | 5-12/ | 周星期二 5-6  | 瑞樟11-109( | 智慧教室)  | 主校区  |     | 60    |         | 自然科学类           | 选课       |
| B90060009                                                                                          | 《共产党宣言》导读…   | 1      |      |       |           |           |        | 主校区  |     | 300   |         | 思政教育类           | 选课       |
| B90010055                                                                                          | 《诗经》导读(尔雅    | 1.5    |      |       |           |           |        | 主校区  |     | 300   |         | 武夷特色类           | 选课       |
| B90010066                                                                                          | 万里茶路 (网络课+线  | 1.5    | 赵鹏升  | 2-13/ | 周 星期二 5-6 | 同文7-203(智 | 冒慧教室)  | 主校区  |     | 60    |         | 武夷特色类           | 选课       |
| B90010060                                                                                          | 中医运动疗法易筋经    | 1.5    |      |       |           |           |        | 主校区  |     | 300   |         | 武夷特色类           | 选课       |
| B90010070                                                                                          | 中华传统文化之文学    | 1.5    |      |       |           |           |        | 主校区  |     | 300   |         | 武夷特色类           | 选课       |
| B90060008                                                                                          | 中华民族精神(尔雅    | 1      |      |       |           |           |        | 主校区  |     | 300   |         | 思政教育类           | 选课       |
| B90010040                                                                                          | 中华诗词之美 (尔雅   | 1.5    |      |       |           |           |        | 主校区  |     | 300   |         | 武夷特色类           | 洗课       |

| 选课结果      |                   |      |      |      |      |               |                |      |      |      | -    |    |    |
|-----------|-------------------|------|------|------|------|---------------|----------------|------|------|------|------|----|----|
| 课程编号      | 课程名称              | 授课方式 | 学分   | 课程属性 | 上课教师 | 上课时间          | 上课地点           | 上课校区 | 选修类型 | 选课状态 | 选课方式 | 操作 |    |
| B24912331 | 供应链管理基础           | 面授讲课 | 3.00 | 必修   |      |               |                | 主校区  | 主修   | 选中   | 系统预置 | 退选 | 10 |
| B24912270 | 管理经济学             | 面授讲课 | 3.00 | 必修   |      |               |                | 主校区  | 主修   | 选中   | 系统预置 | 退选 | )  |
| B24912350 | 物流学概论             | 面授讲课 | 2.00 | 必修   |      |               |                | 主校区  | 主修   | 选中   | 系统预置 | 退选 |    |
| B90060009 | 《共产党宣言》导读 (尔雅网络课) | 网络教学 | 1.00 | 公选   |      |               |                | 主校区  | 主修   | 选中   | 个人选课 | 退选 |    |
| B94740002 | 3D打印技术            | 面授讲课 | 1.00 | 公选   | 曲立杰  | 5-12周 星期二 5-6 | 瑞樟11-109(智慧教室) | 主校区  | 主修   | 选中   | 个人选课 | 退选 |    |
| B90010055 | 《诗经》导读 (尔雅网络课)    | 网络教学 | 1.50 | 公选   |      |               |                | 主校区  | 主修   | 选中   | 个人选课 | 退选 |    |
|           |                   |      |      |      |      |               |                |      |      |      |      |    |    |

3、在"**选课/退课日志**"中可以查询退选的记录。

|            | 统                 |               |        |                                                                                 |       |        |       |          |        |          |         |          | 3-2024-1 貧 | 14周    | 2 0    | ¢ <sup>0</sup> 2 | endañ - |
|------------|-------------------|---------------|--------|---------------------------------------------------------------------------------|-------|--------|-------|----------|--------|----------|---------|----------|------------|--------|--------|------------------|---------|
| 我的桌面     人 | 《 〇 个人中心          | 学生选课中         | ъ×     |                                                                                 |       |        |       |          |        |          |         |          |            |        |        |                  | »       |
| □ 培养管理 ~   | 授课信息              | 默认模式          |        |                                                                                 |       |        | ■ 必修  | ■ 限选 🔳 🕯 | 王选 🔳 公 | 选 🔳 其它   | 选课轮》    | <b>x</b> |            | こ切換    | 选课轮次   | じ安全              | 退出选课    |
| > 培养方案     | 节次                | 星明一           | 星期二    | 星期三         星期四         星期六         星期日         星期日         2023-2024-2选课-2023级 |       |        |       |          |        |          | 课-2023级 |          |            |        |        |                  |         |
| → 选课管理     | 展开▼               |               |        |                                                                                 |       |        |       |          |        |          |         |          |            |        |        |                  |         |
| 学生选课中心     | 选课学分情况            | 公选课选课         |        |                                                                                 |       |        |       |          |        |          |         |          |            |        | 选课结果   | 日选               | 制退选日志   |
| 选课结果查询     | 本学期选课学分/门数要求及已选情况 |               |        |                                                                                 |       |        |       |          |        |          |         |          |            |        |        |                  |         |
|            |                   | 最高点           | 总学分    | 必修选                                                                             | 课(控制) | 选修选证   | 课(控制) | 本学期计划    | 选课(控制) | 专业内跨年    | 级选课(控制) | 跨专业进     | 选课(控制)     | 公选课    | 选课(控制) | 辅修进              | 课(控制)   |
|            |                   | 学分            | 门数     | 学分                                                                              | 门数    | 学分     | 门数    | 学分       | 门数     | 学分       | 门数      | 学分       | 门数         | 学分     | 门数     | 学分               | 门数      |
|            | 设置(控制)要求          | 不控制           | 不控制    | 不控制                                                                             | 不控制   | 不控制    | 不控制   | 不控制      | 不控制    | 不控制      | 不控制     | 不控制      | 不控制        | 不控制    | 不控制    | 不控制              | 不控制     |
|            | 已选统计              | 11.5          | 6.0    | 0                                                                               | 0     | 0      | 0     | 0        | 0      | 0        | 0       | 0        | 0          | 3.5    | 3      | 0                | 0       |
|            |                   |               |        |                                                                                 |       |        | 本学期送  | 這课公选课素质  | 课程类别学分 | }/门数要求及已 | 选情况     |          |            |        |        |                  |         |
|            |                   | <del>ار</del> | 文社科类(搭 | 空制)                                                                             | 自然科   | 学类(控制) | Ż     | 5术教育类(控制 | ) 武    | 夷特色类(控制) | 创新创     | 业类(控制)   | 思武         | (教育类(控 | 制)     | 数据智能线            | (控制)    |
|            |                   | 学分            | 门费     | Ż                                                                               | 学分    | 门数     | 学分    | 门数       | 学分     | 门数       | 学分      | 门数       | 学分         | 门数     | 学      | 6                | 门数      |
|            | 设置(控制)要求          | 不控制           | 別 不招   | 空制                                                                              | 不控制   | 不控制    | 不控    | 制不控制     | 不控制    | 月 不控制    | 不控制     | 不控制      | 不控制        | 不控     | 制杯     | 空制               | 不控制     |
|            | 已选统计              | 0             | 0      |                                                                                 | 1.0   | 1      | 0     | 0        | 1.5    | 1        | 0       | 0        | 1.0        | 1      | 0      | P                | 0       |

| 🛱 2021-20 | 22-2春季学期选课   |              |      |               |                |          |             |         |                                                                                                    |         |                 |
|-----------|--------------|--------------|------|---------------|----------------|----------|-------------|---------|----------------------------------------------------------------------------------------------------|---------|-----------------|
| 授课信息      | 默认模式         |              |      | ■ 必修 ■        | 限选 📕 任选 📕 公选 🛛 | 其它       | 选课轮         | 欠       |                                                                                                    | ○切换选课轮次 | ()安全退出选课        |
| 节次        | 星期一星         | 期二           | 星期三  | 星期四   星期五     | 星期六   星期日      | Ξ        | 2 选调        | 名称      |                                                                                                    | 2023    | -2024-2选课-2023级 |
|           |              |              | 展开   | f 💌           |                |          |             |         |                                                                                                    |         |                 |
| 选课学分情况    | 公选课选课        |              |      |               |                |          |             |         |                                                                                                    | □ 选课结果  | □ 选课/退选日志       |
| 通选课类别 所   | 有课程 课        | 星(编号/名称      | )    | 上课教师          | 星期请选择          | <b>≩</b> | 节次i         | 青选择 至 词 | も しゅう しゅう しゅう しゅう しゅうしゅう しゅう | C重置     | 民 选课规则          |
| □ 过滤已满课籍  | 呈 ☑ 过滤冲突课程 ■ | 过滤限选试        | 果程   |               |                |          |             |         |                                                                                                    |         |                 |
| 课程编号      | 课程名称         | 学分           | 上课教师 | 上课时间          | 上课地点           | 上课校      | x           | 剩余容量    | 时间冲突                                                                                                    | 通选课类别   | 操作              |
| B94740002 | 3D打印技术       | 1            | 曲立杰  | 5-12周 星期二 5-6 | 瑞橦11-109(智慧教室) | 主校区      |             | 60      |                                                                                                    | 自然科学类   | 选课              |
| B90060009 | 《共产党宣言》导读    | 1            |      |               |                | 主校区      |             | 300     |                                                                                                    | 思政教育类   | 选课              |
| B90010055 | 《诗经》导读(尔雅    | 1.5          |      |               |                | 主校区      |             | 300     |                                                                                                    | 武夷特色类   | 选课              |
| B90010066 | 万里茶路 (网络课+约  | € 1.5        | 赵鹏升  | 2-13周 星期二 5-6 | 同文7-203(智慧教室)  | 主校区      |             | 60      |                                                                                                    | 武夷特色类   | 选课              |
| B90010060 | 中医运动疗法易筋     | <u>로</u> 1.5 |      |               |                | 主校区      |             | 300     |                                                                                                    | 武夷特色类   | 选课              |
| B90010070 | 中华传统文化之文学    | 1.5          |      |               |                | 主校区      |             | 300     |                                                                                                    | 武夷特色类   | 选课              |
| B90060008 | 中华民族精神 (尔雅   | 1            |      |               |                | 主校区      |             | 300     |                                                                                                    | 思政教育类   | 选课              |
| B90010040 | 中华诗词之美 (尔雅   | 1.5          |      |               |                | 主校区      |             | 300     |                                                                                                    | 武夷特色类   | 选课              |
|           |              |              |      |               | 当前显            | 志1到1     | 0条, 共112 \$ | 彩记录 首页  | 上一页 1                                                                                                    | 2 3 4 5 | 下一页  末页         |

### 第三步:退出选课

整个选课完成之后,点击选课页面右上角的"安全退出选课",完成本次整个选课的操作。

| 🛱 2021-2               | 022-2春季学期 | 选课  |     |     |        |         |           |                        |        |   |                  |                      |
|------------------------|-----------|-----|-----|-----|--------|---------|-----------|------------------------|--------|---|------------------|----------------------|
| 授课信息                   | 默认模式      |     |     |     | ■ 必修 📕 | 限选 📕 任选 | ■ 公选 ■ 其它 | 选课轮                    | 次      |   | ○切换选课轮次          | ()安全退出选课             |
| 节次                     | 星期一       | 星期二 | 星期三 | 星期四 | 星期五    | 星期六     | 星期日       | 2 选调                   | 果名称    |   | 202              | 3-2024-2选课-2023级     |
| 第一大节<br>(1、2小节)        |           |     |     |     |        |         |           | <ol> <li>选调</li> </ol> | 果时间    | / | 2023-12-08 00:00 | 0 ~ 2023-12-10 23:00 |
| 第二大节<br>(3、4小节)        |           |     |     |     |        |         |           | 10 每天                  | E开始时间段 |   |                  | 不控制                  |
| <b>第三大节</b><br>(5、6小节) |           |     |     |     |        |         |           | ◎ 选调                   | 果阶段    |   |                  |                      |
| 第四大节<br>(7、8小节)        |           |     |     |     |        |         |           | 本次                     | 选课共选了  |   |                  |                      |
| 第五大节<br>(9、10小节)       |           |     |     |     |        |         |           | 0.                     | 0 学分   |   |                  |                      |
| 备注                     |           |     |     |     |        |         |           | 0                      | 刷新     |   |                  |                      |
|                        |           |     |     | ₺ ▲ |        |         |           |                        |        |   |                  |                      |
| 选课学分情况                 | 公选课选课     |     |     |     |        |         |           |                        |        |   | ☑ 选课结果           | □ 选课/退选日志            |
|                        |           |     |     |     |        |         |           |                        |        |   |                  |                      |

|          |       |     |            |     |          |     | 本字期选        | 课学分/门数要求 | 及已选情况        |     |           |     |           |     |         |     |
|----------|-------|-----|------------|-----|----------|-----|-------------|----------|--------------|-----|-----------|-----|-----------|-----|---------|-----|
|          | 最高总学分 |     | 分 必修选课(控制) |     | 选修选课(控制) |     | 本学期计划选课(控制) |          | 专业内跨年级选课(控制) |     | 跨专业选课(控制) |     | 公选课选课(控制) |     | 辅修选课(控制 |     |
|          | 学分    | 门数  | 学分         | 门数  | 学分       | 门数  | 学分          | 门数       | 学分           | 门数  | 学分        | 门数  | 学分        | 门数  | 学分      | 门数  |
| 设置(控制)要求 | 不控制   | 不控制 | 不控制        | 不控制 | 不控制      | 不控制 | 不控制         | 不控制      | 不控制          | 不控制 | 不控制       | 不控制 | 不控制       | 不控制 | 不控制     | 不控制 |

# 忘记密码操作说明

输入教务系统网址(https://jwxt.wuyiu.edu.cn/jsxsd)后,在教务系统登录页面,点击立即登录按钮右上角的【忘记密码】按钮。

注意:由于该项操作会多次出现页面弹框,请留意浏览器是否有拦截弹框。

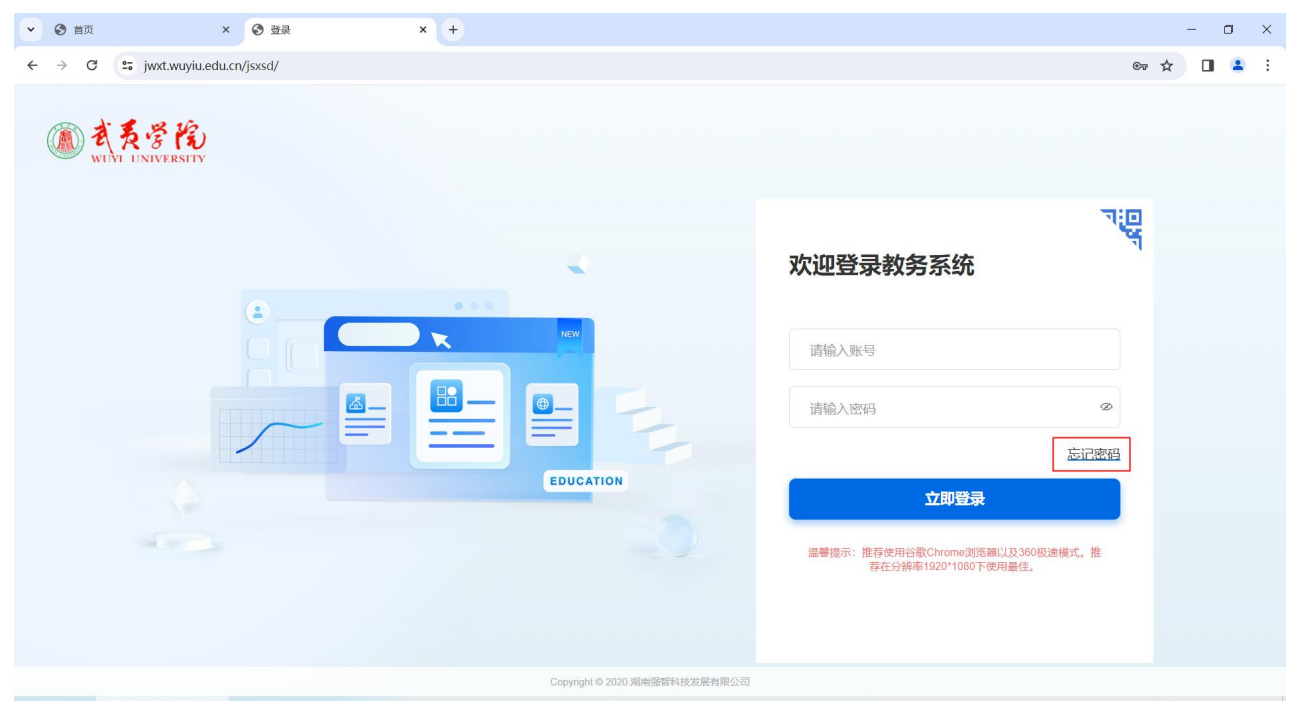

在弹出的页面中,输入本人学号以及身份证号,然后点击【确认】 注意:系统暂时未收集邮件信息,故尚未开启邮件找回功能

| 分证件号找回                                |      |  |
|---------------------------------------|------|--|
| 验证账号                                  | 邮箱找回 |  |
| ***                                   |      |  |
|                                       |      |  |
| 身份证件号<br>回 \$20;\$*\$*\$0;***0;00:0\$ |      |  |

点击确认后,密码就会重置为身份证后六位。

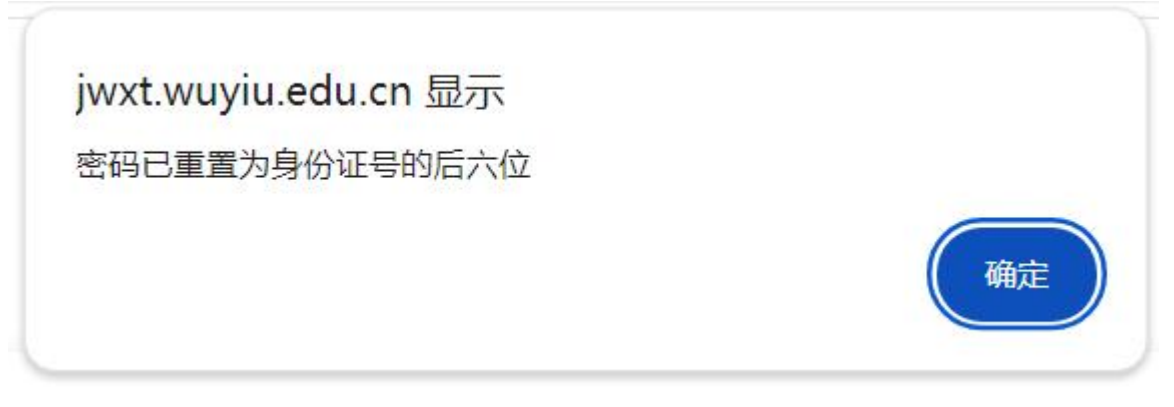

登录进去后需重新修改密码,注意密码至少8位且必须包含数字、大小写字母、特殊字符 (~!@#\$%^&\*()+-/.。,,)!

| 密码过于简单,请重新设置密码 |                    |  |  |  |  |  |  |
|----------------|--------------------|--|--|--|--|--|--|
| 登录帐号           | 20231491160        |  |  |  |  |  |  |
| 旧密码 *          |                    |  |  |  |  |  |  |
| 新密码 *          |                    |  |  |  |  |  |  |
| 确认新密码 *        |                    |  |  |  |  |  |  |
| 新密码提示 *        |                    |  |  |  |  |  |  |
| 密码至少8位目。       | 2须包含数字、大小写字母、特殊字符! |  |  |  |  |  |  |
|                | 重置保存               |  |  |  |  |  |  |

=====文档结束======